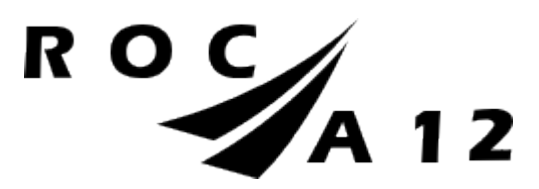

# Handleiding Osiris Ouder

| IN | HOUD                                 |    |
|----|--------------------------------------|----|
|    | Inleiding                            | 2  |
|    | Account activeren                    | 3  |
|    | Agenda                               | 7  |
|    | Afwezigheid                          | 8  |
|    | Resultaten                           | 12 |
|    | Voortgang                            | 13 |
|    | Begeleiders                          | 16 |
|    | Tips wanneer het inloggen niet werkt | 17 |

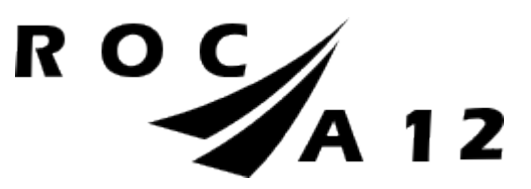

### INLEIDING

ROC A12 gebruikt als studenteninformatiesysteem Osiris. Voor de ouders (of verzorgers) van studenten is Osiris ook toegankelijk via <u>Osiris</u> <u>Ouder</u> en de mobiele app. Het systeem geeft u inzicht in het rooster, de aan- en afwezigheid, de begeleiders, de voortgang en resultaten van uw kind. Als de student jonger is dan 18 jaar, dan heeft de ouder automatisch toegang tot Osiris Ouder. Vanaf 18 jaar kan de student zelf bepalen of de ouder toegang heeft en welke informatie wordt gedeeld.

Naast de bovengenoemde informatie kan een ouder ook ziekmeldingen van minderjarige studenten doorgeven via Osiris Ouder.

Heeft u na het lezen van de handleiding nog vragen over het gebruik van Osiris, dan kunt u mailen naar <u>sva@roca12.nl</u>. We helpen u graag!

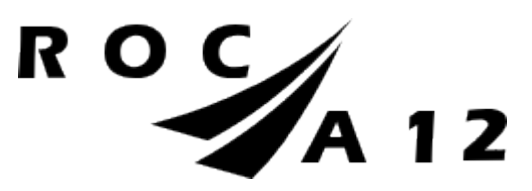

## ACCOUNT ACTIVEREN

U heeft een e-mail ontvangen om een account in Osiris Ouder te activeren. Dit doet u door op de link in de e-mail te klikken. Via de <u>link</u> in de mail kunt u een wachtwoord instellen. U ziet het volgende scherm. In dit scherm 'Wachtwoord wijzigen' geeft u het wachtwoord op waarmee u wilt inloggen.

| Wachtwoord wijzigen |                                                 |
|---------------------|-------------------------------------------------|
|                     | Geef het wachtwoord op waarmee je wil inloggen. |
|                     | Nieuw wachtwoord                                |
|                     | Nieuw wachtwoord (controle)                     |
|                     | VERZENDEN                                       |

Voer een wachtwoord in, bevestig dit wachtwoord en druk op 'Verzenden'.

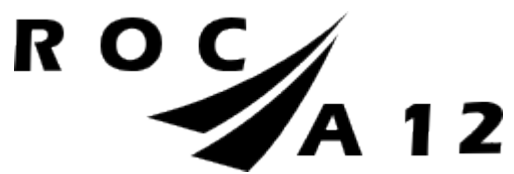

Na het aanmaken van uw wachtwoord ziet u onderstaand scherm. U kunt dit scherm ook vinden via deze link: <u>https://roca12.osiris-</u>student.nl/login-ouderportaal.

| R O CA<br>Ouderportaa  | 12       |
|------------------------|----------|
| E-mailadres            |          |
| Wachtwoord             |          |
| INLOGGEN               |          |
| Ik ben mijn wachtwoord | vergeten |

Voer uw e-mailadres en het (aangemaakte) wachtwoord in. Klik vervolgens op 'Inloggen'.

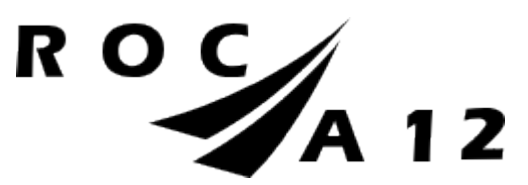

Osiris is ook te benaderen via de app. De app staat klaar in de Apple Store of Play Store. Zoek op ROC A12 Osiris. U kunt dan kiezen voor 'Inloggen als ouder'.

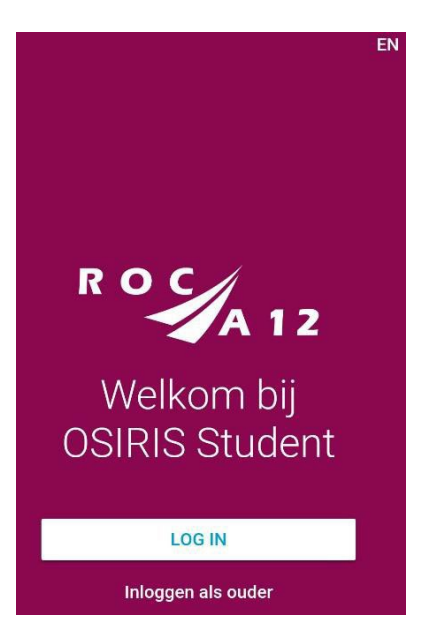

Als u twee of meer kinderen bij ons op school heeft, dan krijgt u hier alle kinderen te zien. U klikt dan op de naam van het kind voor wie u wilt inloggen. (Let op: als een meerderjarig kind u geen toestemming heeft gegeven, dan ziet u hiervoor geen gegevens.)

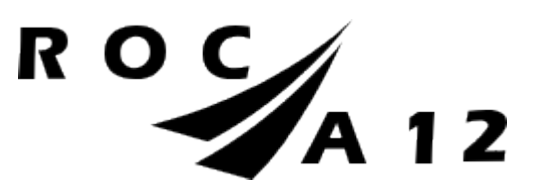

Vervolgens ziet u het volgende scherm:

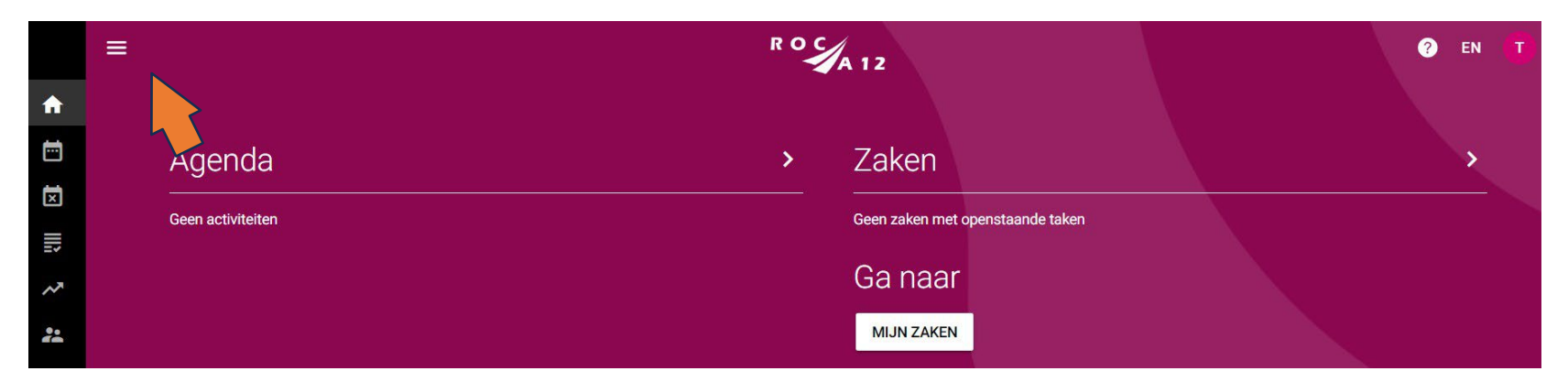

Klik op de drie streepjes links bovenaan.

Het volledige menu wordt nu zichtbaar. Zie onderstaand scherm:

|     |             | =                 | ROC | A 12                             | ? EN <b>(1</b> ) |
|-----|-------------|-------------------|-----|----------------------------------|------------------|
| ♠   | Home        |                   |     |                                  |                  |
| Ē   | Agenda      | Agenda            | >   | Zaken                            | >                |
| ×   | Afwezigheid | Geen ectiviteiten |     | Gaan zakan mat onanstaanda takan |                  |
|     | Resultaten  | Geen activiteiten |     |                                  |                  |
| ~   | Voortgang   |                   |     | Ga naar                          |                  |
| *   | Begeleiders |                   |     | MIJN ZAKEN                       |                  |
| II. | Notities    |                   |     |                                  |                  |

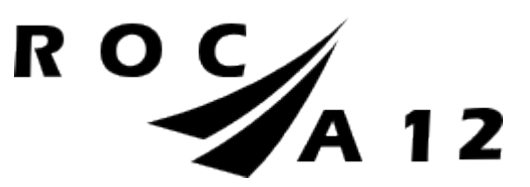

## Agenda

In Osiris kunt u het rooster zien van uw kind door te klikken op 'Agenda'. Het rooster wordt per week weergegeven. U kunt niet meer kijken naar weken in het verleden, wel naar de weken in de toekomst.

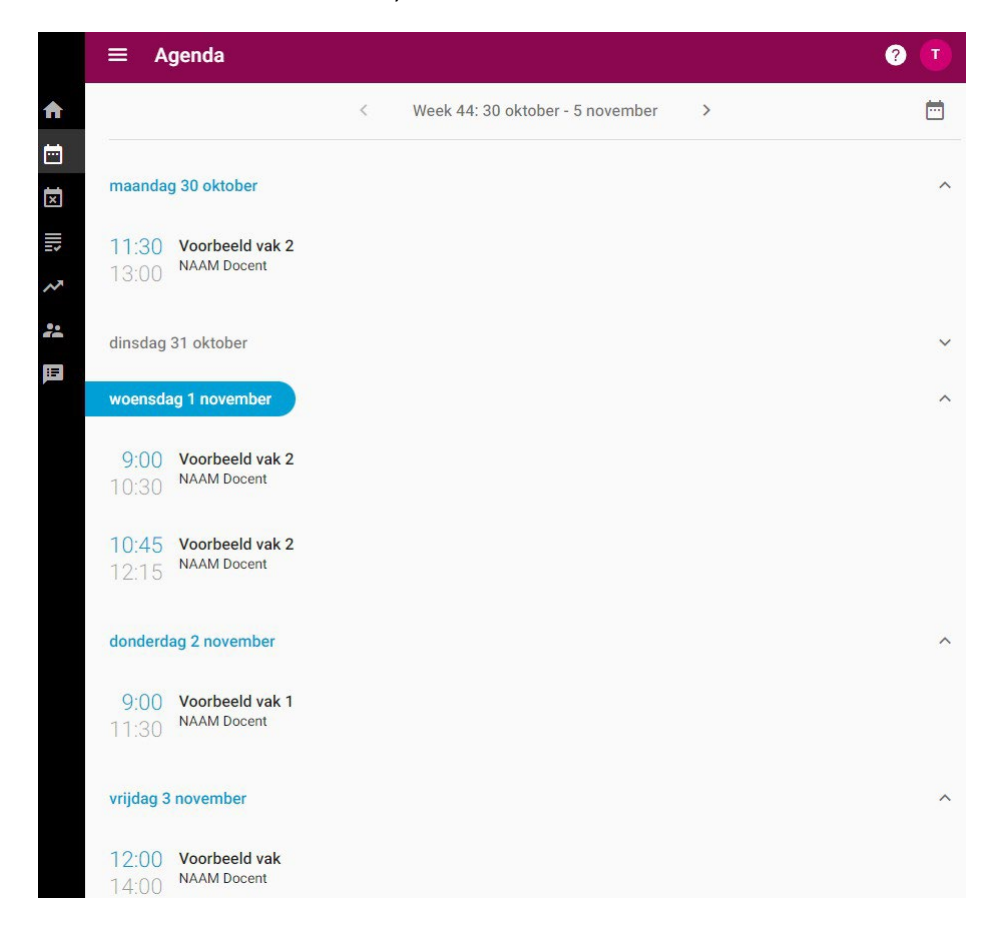

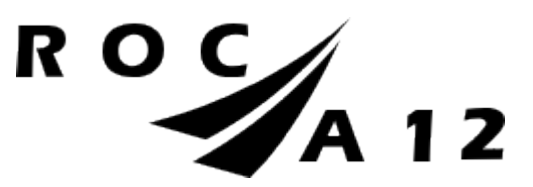

# Afwezigheid

Wanneer u op 'Afwezigheid' klikt, kunt u uw kind ziekmelden. Ziekmelden doet u bij voorkeur vóór 8.30 uur. Klik op 'Absentie melden' om een absentiemelding in te dienen (ziek melden).

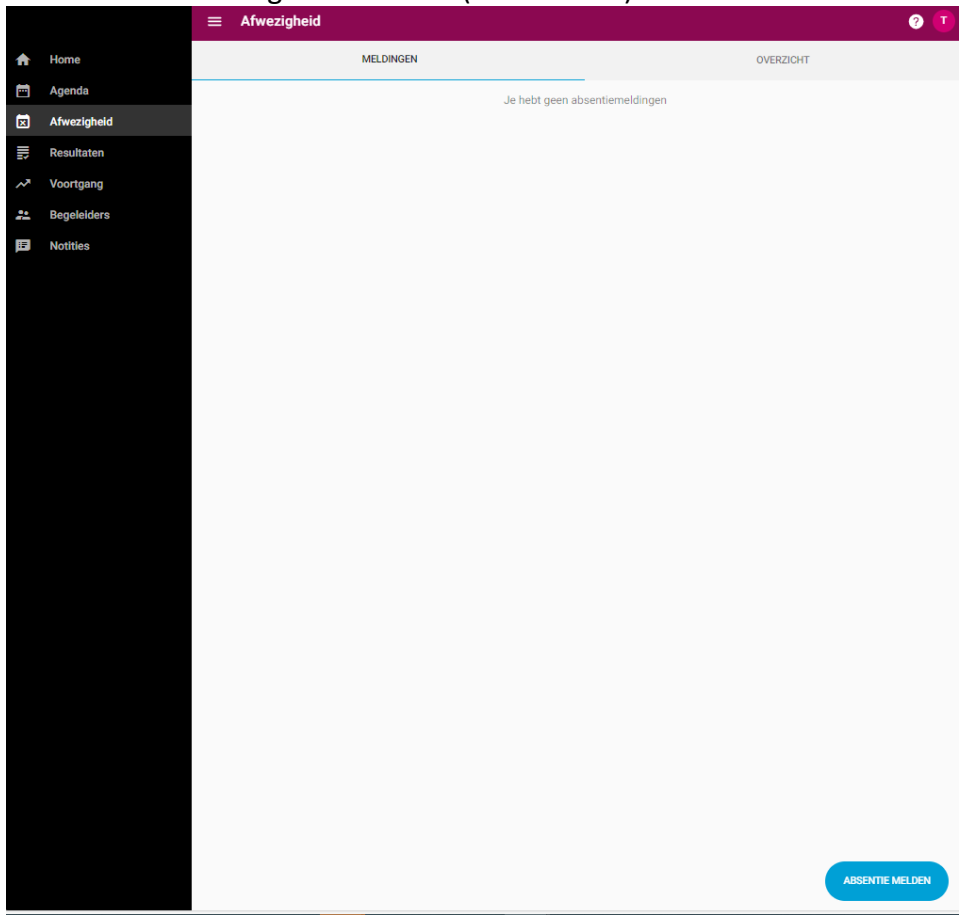

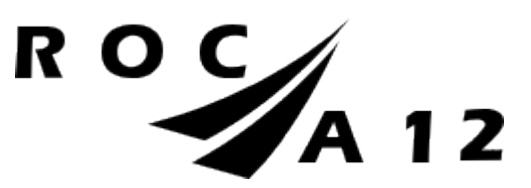

Selecteer en klik op 'Ziek'. Bij Ziek hoeft u geen einddatum in te vullen. Wanneer uw kind weer aanwezig is in de les, wordt hij/zij automatisch beter gemeld. U hoeft hiervoor geen actie te ondernemen. Dit hoeft u niet via Osiris te doen. De docent zet uw kind aanwezig in de les en dit beëindigt vervolgens de absentiemelding. Wilt u verlof aanvragen, neem dan via de studieloopbaanbegeleider van uw kind contact op of met de verzuimcoördinator van de opleiding.

| : | Absentie me                                 | elden |            |           | 2       |
|---|---------------------------------------------|-------|------------|-----------|---------|
|   | Reden absentie*<br>Selecteer                |       |            |           | Ţ       |
|   | Verplicht veld<br>Startdatum*<br>02-11-2023 |       | Gehele dag |           |         |
|   | Starttijd*<br>13:28                         | ٩     |            |           |         |
|   | Einddatum<br>dd-mm-jjjj                     | (II)  |            |           |         |
|   | Eindtijd<br>:                               | C     |            | Selecteer | OPSLAAN |
|   |                                             | Ziek  |            |           |         |

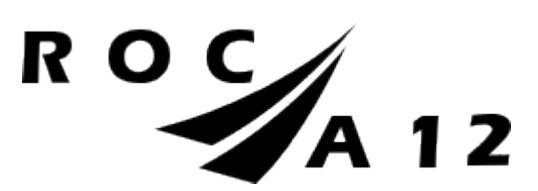

U kunt in plaats van een starttijd, ook 'Gehele dag' selecteren. Zie onderstaand voorbeeld. Klik op 'Opslaan' om de absentiemelding in te dienen. Er verschijnt dan een bericht: Absentie opgeslagen.

| × | Absentie me             | elden |            | 0       |
|---|-------------------------|-------|------------|---------|
|   | Reden absentie*<br>Ziek |       |            | •       |
|   | Startdatum*             |       |            |         |
|   | 02-11-2023              |       | Gehele dag |         |
|   | Starttijd*              |       |            |         |
|   | 14:16                   | Ŀ     |            |         |
|   | Einddatum               |       |            |         |
|   | dd-mm-jjjj              |       |            |         |
|   | Eindtijd                |       |            |         |
|   | -:-                     | ٩     |            |         |
|   |                         |       |            | OPSLAAN |

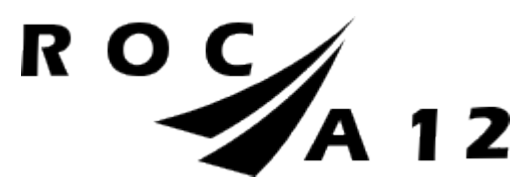

De absentiemelding verschijnt in het meldingen overzicht. Ziekmeldingen staan direct op 'Geoorloofd'.

Bij 'Overzicht' kunt u de totale afwezigheid van uw kind zien.

|     |             | III | Afwezigheid             |           | ? 🚺        |                         |
|-----|-------------|-----|-------------------------|-----------|------------|-------------------------|
| ♠   | Home        |     | MELDINGEN               | OVERZICHT |            |                         |
|     | Agenda      | G   | Ziek                    |           | Geoorloofd |                         |
| ×   | Afwezigheid |     | Dinsdag 7 november 2023 |           |            | Dinsdag 7 november 2023 |
| III | Resultaten  |     |                         |           |            | LICK                    |
| ~*  | Voortgang   |     |                         |           |            | Otatua                  |
| 2   | Begeleiders |     |                         |           |            | Geoorloofd              |
| i.  | Notities    |     |                         |           |            |                         |

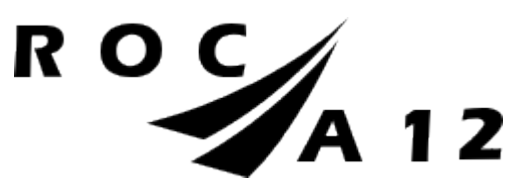

## RESULTATEN

Bij resultaten kunt u zien welke cijfers uw kind behaald heeft.

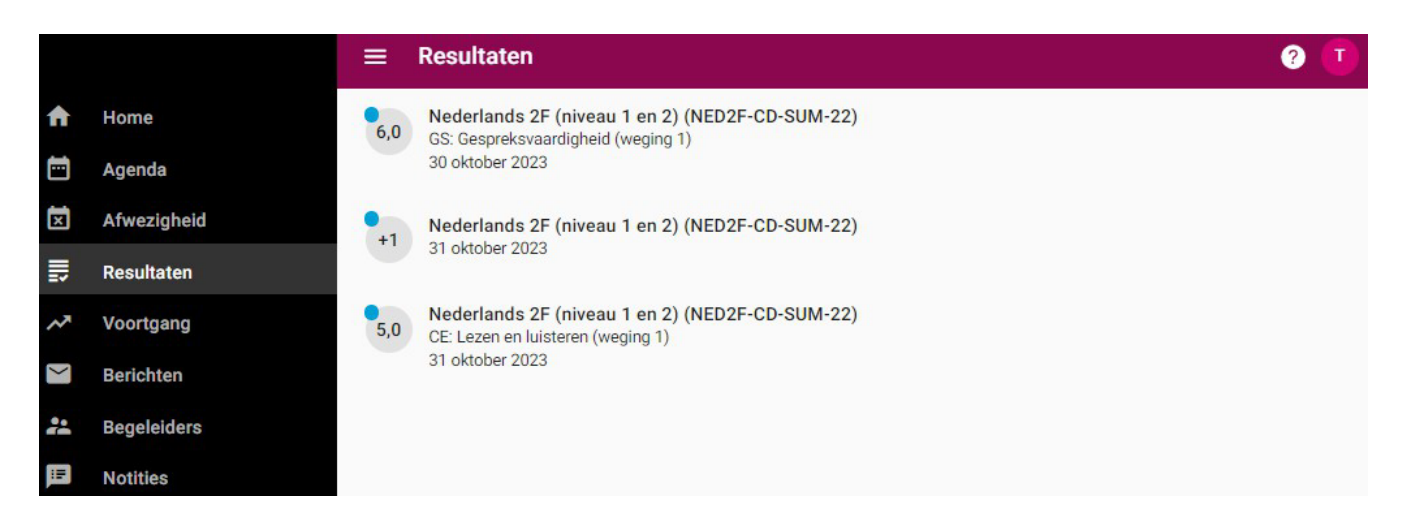

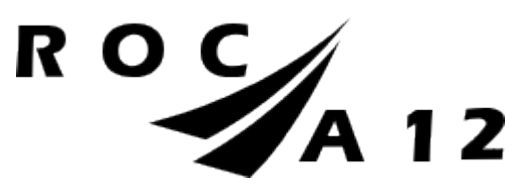

## VOORTGANG

Bij voortgang kunt u zien welke cursussen uw kind volgt en welke cursussen uw kind al afgerond heeft.

|   | Summatief                                    |
|---|----------------------------------------------|
|   |                                              |
|   |                                              |
|   | 0/37                                         |
|   |                                              |
|   |                                              |
| ~ | Cursussen niet behaald                       |
| ~ | Cursussen nog te volgen                      |
| ~ | Cursussen behaald                            |
|   | Cursussen nog te volgen<br>Cursussen behaald |

Door te klikken op Studievoortgangsoverzicht maakt u hier een pdf-document van.

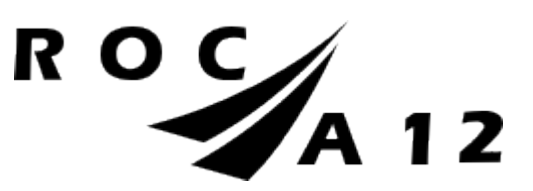

# × Studievoortgangsoverzicht

#### Toetsresultaten

- Alleen meetellende toetsresultaten afdrukken
- Alle toetsresultaten afdrukken
- Geen toetsresultaten afdrukken
- Nog te volgen onderwijs afdrukken?
- 🔿 Ja
- Nee

TOON STUDIEVOORTGANGSOVERZICHT

U kunt hier kiezen tussen de verschillende mogelijkheden, bovenstaande combinatie geeft dit overzicht:

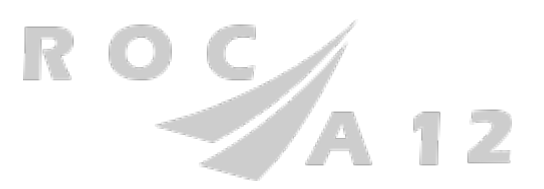

### Studievoortgangsoverzicht

| Studentnummer   | 412345002                              |
|-----------------|----------------------------------------|
| Datum           | 2 november 2023                        |
| Opleiding       | (Junior) accountmanager - Voltijd      |
| Cohort          | 2023                                   |
| Examenprogramma | 25132V-D-22S - (Junior) accountmanager |

| Examenprogramma | Minimum te behalen | Behaalde punten | Punten toetsen (nog    | Voldaan |
|-----------------|--------------------|-----------------|------------------------|---------|
|                 | punten             |                 | niet <u>toeaekend)</u> |         |
| Basisprogramma  | 37,0               | 0,0             | 0,0                    | Nee     |
| Overig          |                    | 0.0             | 0.0                    |         |
| Totaal          | 37,0               | 0,0             | 0,0                    | Nee     |

#### Programma

| Fiogramma                    |                  |         | Pohooldo | Punten toetsen |         |
|------------------------------|------------------|---------|----------|----------------|---------|
| Examenonderdeel              | Туре             | behalen | punten   | (nog niet      | Voldaan |
|                              |                  | punten  |          | toegekend)     |         |
| alle onderstaande onderdelen |                  |         |          |                |         |
| Basis (Beroepsspecifiek)     | Verplicht        | 15,0    | 0,0      | 0,0            | Nee     |
| 2 Profiel                    | Verplicht        | 7,0     | 0,0      | 0.0            | Nee     |
| 3 Keuzedelen                 |                  | ,0      | 0.0      | 0,0            | Nee     |
| alle onderstaande onderdelen |                  |         |          |                | -       |
| 3.1 Keuzedeel 1              | Verplichte keuze | 0,0     | 0.0      | 0,0            | Ja      |
| 3.2 Keuzedeel 2              | Verplichte keuze | 0,0     | 0,0      | 0,0            | Ja      |
| Generiek                     |                  | 11,0    | 0.0      | 0,0            | Nee     |
| alle onderstaande onderdelen |                  |         |          |                |         |
| 4.1 Taal en Rekenen          | Verplicht        | 9,0     | 0.0      | 0,0            | Nee     |
| 4.2 Overige eisen            | Verplicht        | 2,0     | 0,0      | 0,0            | Nee     |
| 5 BPV                        | Verplicht        | 1.0     | 0,0      | 0.0            | Nee     |
| Totaal                       |                  | 37,0    | 0,0      | 0,0            | Nee     |

#### Resultaten • Overig

| Deze resultaten tellen niet mee voor dit examenprogramma |                                  |        |       |           |           |  |  |  |
|----------------------------------------------------------|----------------------------------|--------|-------|-----------|-----------|--|--|--|
| Cursus                                                   |                                  | Punten | Datum | Resultaat | Categorie |  |  |  |
| 25656-B1K1-22                                            | Bieden van zorg en ondersteuning | (8,0)  |       |           |           |  |  |  |
| NED2F-CD-SUM-22                                          | Nederlands 2F (niveau 1 en 2)    | (4,0)  |       |           | 2F        |  |  |  |

Controleer je cijfers en studiepunten van dit overzicht zorgvuldig en neem bij twijfel contact op met de onderwijsadministratie van je opleiding.

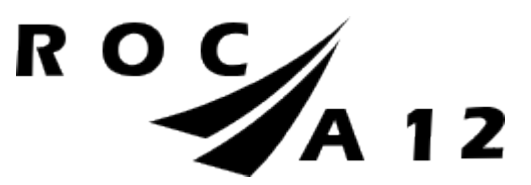

## BEGELEIDERS

Bij Begeleiders kunt u de begeleiders van uw kind zien. De studieloopbaanbegeleider (db'er) en de (eventuele) bpv-begeleiders.

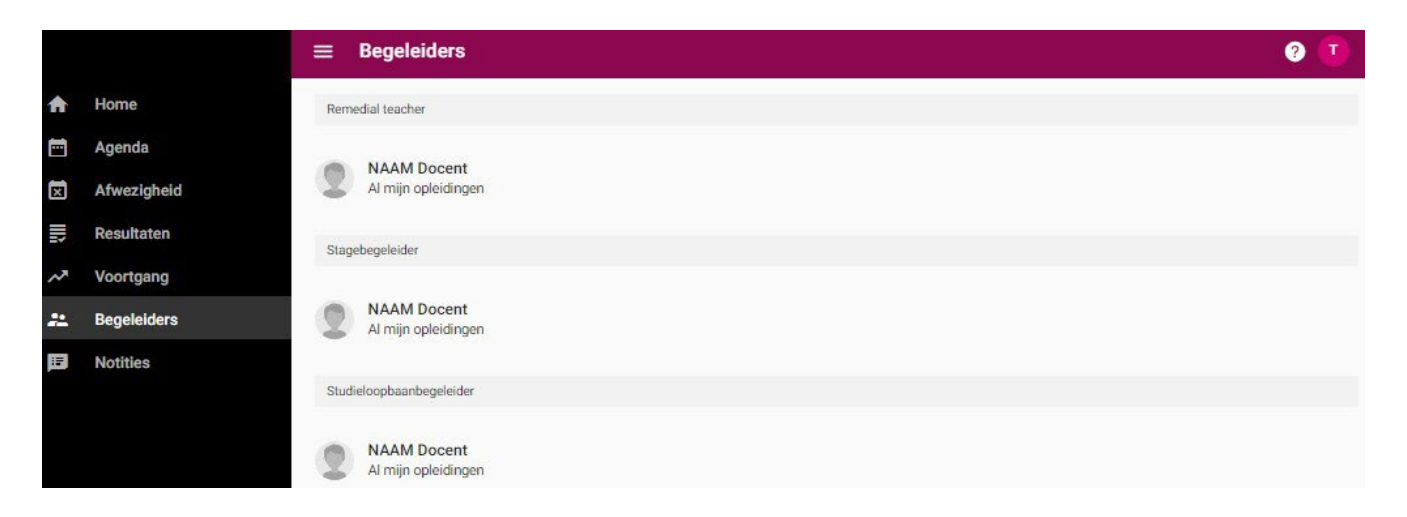

U kunt op de naam van de begeleider klikken en vindt daar het e-mailadres en telefoonnummer van de begeleider.

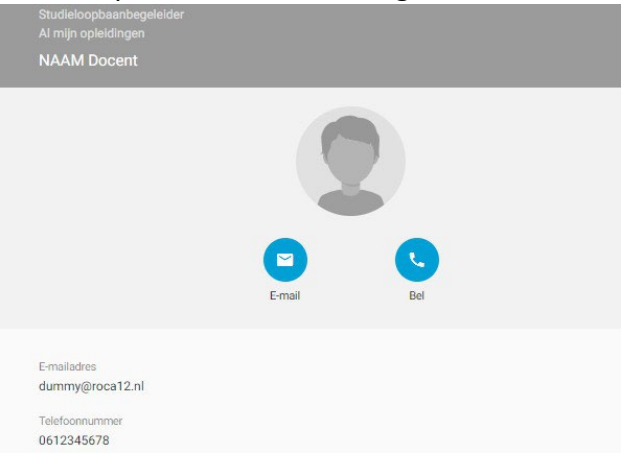

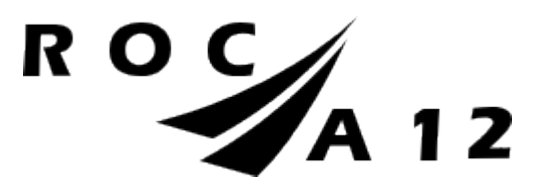

TIPS WANNEER HET INLOGGEN NIET WERKT:

Het kan zijn dat het niet lukt om in te loggen. Hier een aantal tips die u kunt proberen om dit alsnog te laten werken:

- Als het klikken op de link vanuit de mail niet lukt, kopieer dan deze link https://roca12.osiris-student.nl/login-ouderportaal in uw browser.

- Soms helpt het ook om een andere webbrowser te gebruiken. Bijvoorbeeld Google Chrome.
- Uw kind werkt nu ook al met Osiris, wellicht kan die u helpen om dit op uw computer te installeren.

Lukt het alsnog niet, dan kunt u altijd contact opnemen met sva@roca12.nl.